# Porto systeem ambu Tedeapolis

# Inhoud

| Inleiding                    | 1 |
|------------------------------|---|
| In het systeem gaan          | 2 |
| Gewone werknemer             | 3 |
| Statussen                    | 4 |
| OVD                          | 5 |
| Melding toekennen            | 5 |
| Eenheden beheren             | 6 |
| Porto-discipline             | 7 |
| ·<br>Verschillende statussen | 7 |
|                              |   |

# Inleiding

In dit document wordt er uitgelegd hoe je met de discord-porto werkt, wanneer je de verschillende statussen gebruikt en waar je op moet letten bij het praten in de porto, onder de noemer 'porto-discipilne'.

## In het systeem gaan

- Ga naar <u>https://realistiq.org/porto/login.php</u> (als je reeds bij een andere dienst dit systeem hebt gebruikt, gebruik je de volgende link: <u>https://realistiq.org/porto/job.php</u>)
- Klik op deze knop:

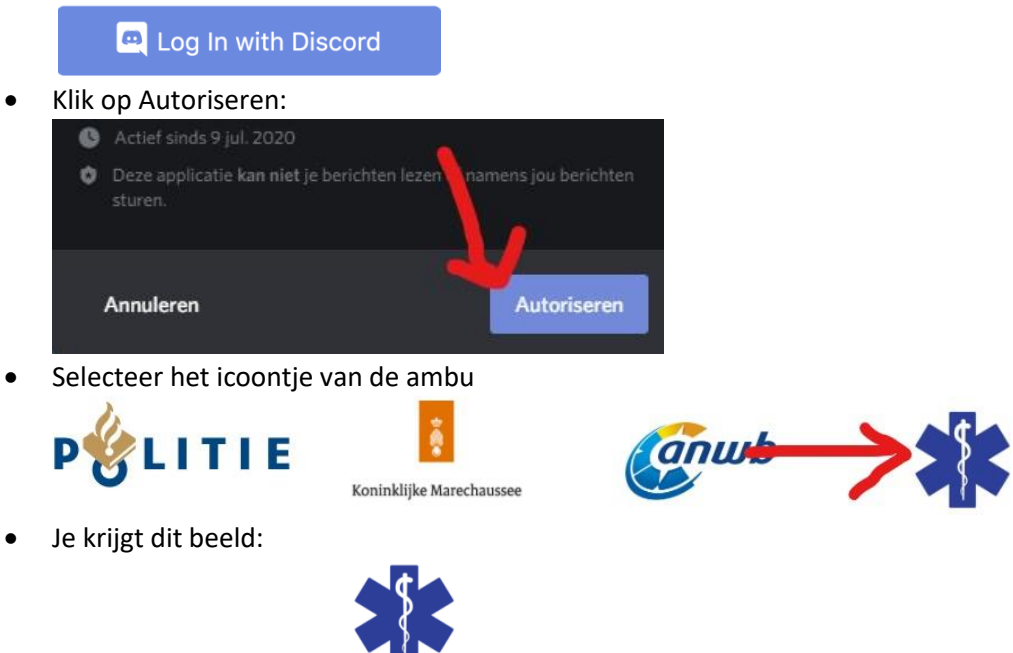

Welkom Olivia VD.

Welke eenheid bent u aan gekoppeld?

| AMBU-00 OVD | AMBU-01<br>Joes Sahba | AMBU-02 |
|-------------|-----------------------|---------|
| AMBU-03     | AMBU-04               | AMBU-05 |
| AMBU-06     | AMBU-07               | AMBU-08 |
| AMBU-09     | AMBU-10               | AMBU-11 |
| AMBU-12     | AMBU-13               | AMBU-14 |
| AMBU-15     | ZKH-01                | ZKH-02  |
| ZKH-03      | ZKH-04                | ZKH-05  |

• Kies nu een vrije 'ambu' voor ambu-dienst, 'zkh' voor ziekenhuisdienst of 'ambu-00 OVD' voor OVD.

| AMBU-02 | <b>ZKH-01</b> | AMBU-00 OVD |
|---------|---------------|-------------|
|         |               |             |

## Gewone werknemer

Als gewone werknemer neem je AMBU of ZKH. Neem een vrij vakje, gezien we meestal alleen rondrijden met de ambu.

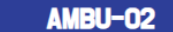

Je krijgt Volgend scherm te zien:

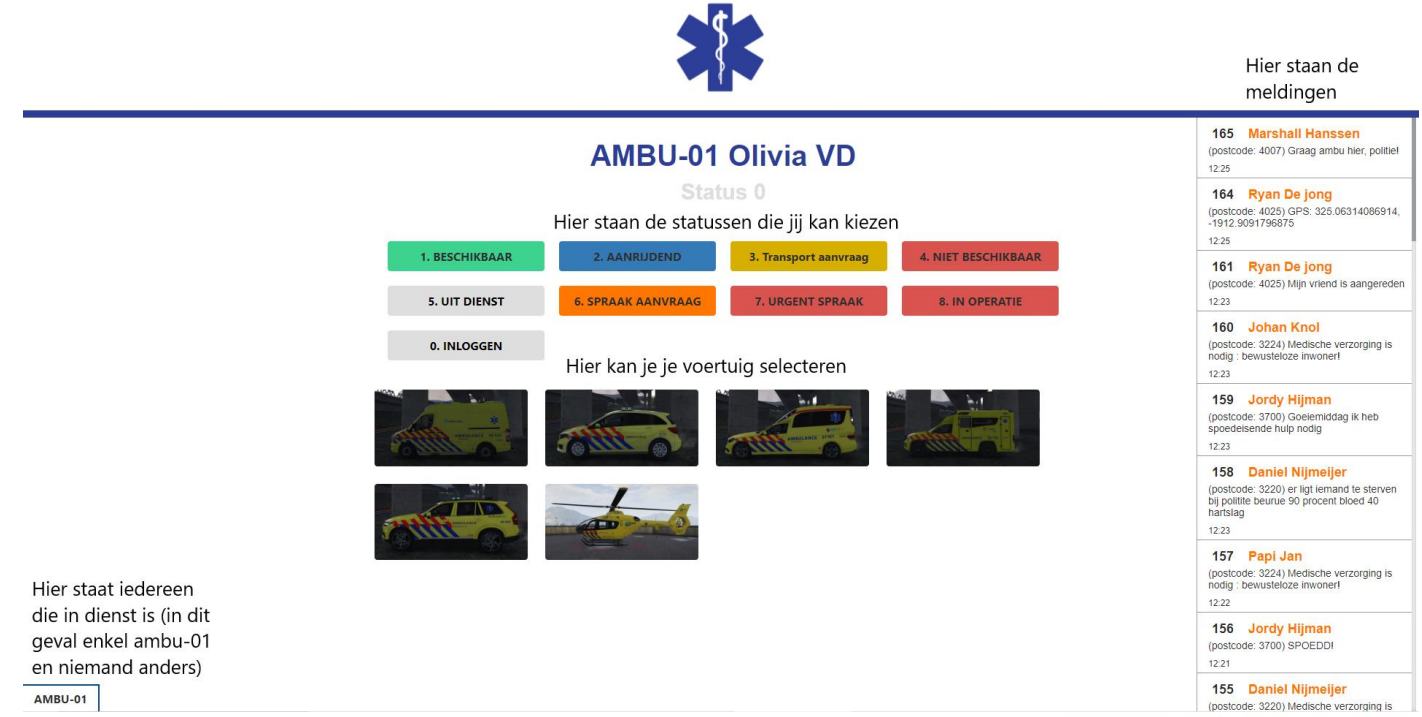

Als je alleen in dienst bent, kan je ook je meldingen in de porto aanduiden, zodat, wanneer er een OVD in dienst komt, die duidelijk ziet welke meldingen al gedaan zijn. Dit kan enkel als je het systeem op je pc hebt open staan. Je klikt dan gewoon op de melding. Als er een OVD aanwezig is, ga je nooit zelf je meldingen aanduiden. Je krijgt ze toegekend van de OVD. Probeer ook als je alleen in dienst bent met het systeem te werken. Hoe meer je ermee werkt, hoe meer het een gewoonte zal worden.

# AMBU-01 Olivia VD

Status (

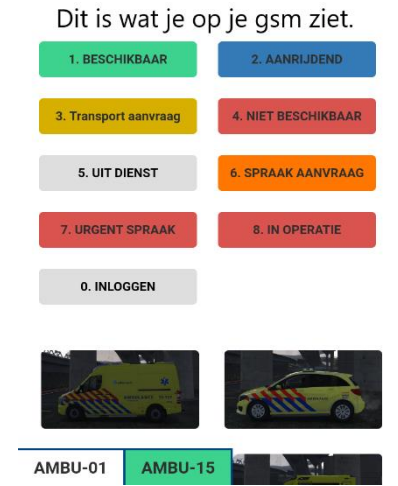

#### Statussen

#### 1. BESCHIKBAAR

Beschikbaar of status 1 gebruik je wanneer je een nieuwe melding kan nemen. Onder je ambu-nummer en naam AMBU-01 Olivia VD komt, in het groen, 'status 1' te staan Status 1 bent, links onderaan: AMBU-01 . Je meld dit ook in de porto zodat de OVD weet dat hij je een nieuwe melding kan geven.

#### 2. AANRIJDEND

Aanrijdend of status 2 gebruik je wanneer je naar een nieuwe melding rijdt of een patiënt vervoert van een melding naar het ziekenhuis. Onder je ambu-nummer en naam komt, in het blauw, 'status 2' te staan Iedereen kan ook zien dat jij blauw staat en dus aanrijdend bent, links onderaan: AMBU-01 Status 2 .

3. Transport aanvraag

Transport aanvraag of status 3 gebruik je wanneer je een transport wil aanvragen als MMT of een heli ter plaatsen nodig hebt omdat je niet aan het slachtoffer kan. Hierin moet je dus na het aanklikken van de knop, ook nog verder klikken op (als je als MMT een transportwagen nodig hebt) of (als er een heli nodig is). De OVD krijgt in zijn schema te zien wat je juist hebt aangeduid. Onder jouw ambu-nummer en naam komt in het AMBU-01 Olivia VD geel 'status 3' te staan Status 3 . ledereen anders ziet dat jij een transport hebt aangevraagd omdat je links onderaan geel wordt AMBU-01 . Meld dit ook in de porto zodat de OVD snel kan reageren.

#### 4. NIET BESCHIKBAAR

Niet beschikbaar of status 4, gebruik je wanneer je niet aanspreekbaar bent via de porto. Je bent bijvoorbeeld even naar de wc of bent met een belangrijke operatie bezig en wil niet gestuurd worden door al die stemmen in de porto. Je meld dit steeds in de porto ook, dat de collega's dit zeker weten. Als je even in je hoofd bezig bent of afk gaat om een toiletbezoek te plegen, kies je bijkomend voor want hoofd bezig een ehbo-cursus), duidt je stutte porto aan. De OVD krijgt in zijn overzicht te zien welke van de twee jij hebt AMBU-01 Olivia VD aangeduidt. Onder je ambu-nummer en naam verschijnt een rode 'status 4' status 4 . ledereen anders kan links onderaan zien dat jij rood staat en dus niet beschikbaar bent. Dit is dezelfde kleur als wanneer je in operatie

bent. AMBU-01

#### 5. UIT DIENST

Uit dienst of status 5, gebruik je altijd als je uit dienst gaat! De OVD kan je ook uit het systeem halen, maar dit is niet de bedoeling. Vergeet dit aub niet, anders kan dit het werk van de OVD bemoeilijken. Wie er 's ochtends nog in zit, krijgt een mooie vermelding in de ambulance-OOC, waar alle collega's kunnen zien dat je in slaap viel in een patiënten-kamer van het ziekenhuis.

#### 8. IN OPERATIE

In operatie of status 8 gebruik je wanneer je wel nog in de porto zit, maar bezig bent met de behandeling van een patiënt. Dit kan ter plaatsen zijn of in het ziekenhuis. Onder jouw ambu-nummer en naam komt in het rood 'status 8' AMBU-01 Olivia VD te staan Status 8 . De OVD kan zien dat jij status 8 staat. De rest kan links onderaan zien dat jij rood, en dus niet beschikbaar bent AMBU-01. Dit is dezelfde kleur als status 4.

## OVD

OVD doe je enkel als er nog geen persoon OVD is gegaan. Je kan elkaar afwisselen. Kies gezamenlijk als OVD de persoon die daar het beste voor geschikt is en het best kan delegeren onder de collega's die op dat moment in dienst zijn. Dit hoeft niet de hoogste in rang te zijn. Je krijgt volgend scherm te zien:

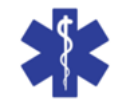

| Hieronder zie je alle collega's in dienst |           |          |               |          |
|-------------------------------------------|-----------|----------|---------------|----------|
| ROEPNUMMER                                | AGENTEN   | VOERTUIG | STATUS        | AANDACHT |
| AMBU-00                                   | Olivia VD |          | 0. Inloggen   |          |
| AMBU-01                                   |           |          | 5. Uit dienst |          |
| AMBU-02                                   |           |          | 5. Uit dienst |          |
| AMBU-03                                   |           |          | 5. Uit dienst |          |
| AMBU-04                                   |           |          | 5. Uit dienst |          |
| AMBU-05                                   |           |          | 5. Uit dienst |          |
| AMBU-06                                   |           |          | 5. Uit dienst |          |
| AMBU-07                                   |           |          | 5. Uit dienst |          |
| AMBU-08                                   |           |          | 5. Uit dienst |          |
| AMBU-09                                   |           |          | 5. Uit dienst |          |
| AMBU-10                                   |           |          | 5. Uit dienst |          |
| AMBU-11                                   |           |          | 5. Uit dienst |          |
| AMBU-12                                   |           |          | 5. Uit dienst |          |
| AMBU-13                                   |           |          | 5. Uit dienst |          |
| AMBU-14                                   |           |          | 5. Uit dienst |          |
| AMBU-15                                   |           |          | 5. Uit dienst |          |
| ZKH-01                                    |           |          | 5. Uit dienst |          |
| ZKH-02                                    |           |          | 5. Uit dienst |          |
| ZKH-03                                    |           |          | 5. Uit dienst |          |
| ZKH-04                                    |           |          | 5. Uit dienst |          |
| ZKH-05                                    |           |          | 5. Uit dienst |          |

# Dit zijn de

meldingen

AMBU-00 OVD

| 149<br>(postcode<br>-1913.11 | Ryan De jong<br>e: 4025) GPS: 323.21002197266<br>38916016       |
|------------------------------|-----------------------------------------------------------------|
| 12:19                        |                                                                 |
| 148                          | Piet Het konijn                                                 |
| (postcode<br>nodig : be      | e: 4025) Medische verzorging is<br>ewusteloze inwoner!          |
| 12:19                        |                                                                 |
| 144                          | Daim Vinke                                                      |
| (postcode<br>nodig : be      | e: 3224) Medische verzorging is<br>ewusteloze inwoner!          |
| 12:18                        |                                                                 |
| 136                          | Skiezo Wiezo                                                    |
| (postcode<br>nodig : be      | e: 5041) Medische verzorging is<br>ewusteloze inwoner!          |
| 12:12                        |                                                                 |
| 135                          | Skiezo Wiezo                                                    |
| (postcode<br>nodig : be      | e: 5041) Medische verzorging is<br>ewusteloze inwoner!          |
| 12:12                        |                                                                 |
| 128                          | Mems Oude bok                                                   |
| (postcod)<br>-948.382        | e: 3219) GPS: 435.89984130859<br>26318359                       |
| 12.99                        |                                                                 |
| 125                          | Prepix Realistiq                                                |
| (postcod<br>en media         | ie: 3219) Kan ambu even komen,<br>catie meenemenpolitie         |
| 12.07                        |                                                                 |
| 122                          | Jayden Ball                                                     |
| (postcod<br>spoed ko         | e: 5041) ambulance kunt u met<br>omen er ligt hier iemand op de |
| grond                        |                                                                 |

### AMBU-00 Olivia VD

## Hier vindt je je eigen statussen die je kan aangeven

Hier staan de voertuigen die je kan kiezen

6. SPRAAK AANVRAAG

3. Transport aanvraag

7. URGENT SPRAAK

4. NIET BESCHIKBAAR

Hier sta jij en alle anderen die zijn toegekend. (op moment van screenshot was dat niemand)

#### Melding toekennen

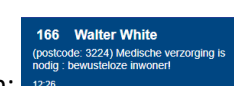

- Selecteer de melding die je wil toekennen:
- Op dat moment krijg je volgende knoppen bijkomend boven je overzicht:

Welke eenheden wil je koppelen?

Koppel eenheden

**1. BESCHIKBAAR** 

5. UIT DIENST

0. INLOGGEN

#### AMBU-00

- Selecteer de persoon aan wie je hem wil toekennen: AMBU-00
- Selecteer Koppel eenheden om de melding aan de eenheid te geven.
- Nu staat rechts onder aan de melding het nummer van de eenheid aan wie deze is toegekend.

166 Walter White (postcode: 3224) Medische verzorging is nodig : bewusteloze inwoner! 12:26

165 Marshall Hanssen (postcode: 4007) Graag ambu hier, politief 12:25

> 166 Walter White (postcode: 3224) Medische verzorging is nodig : bewusteloze inwoner! 12:26 AMBU-00

## Eenheden beheren

Als je op een persoon klikt in de kolom 'agenten', krijg je enkele opties waarmee je je eenheden kan beheren.

# Welke agenten wilt u koppelen?

| Kies       | agent 1    | <ul> <li>Kies age</li> </ul> | nt 2          | ~        |
|------------|------------|------------------------------|---------------|----------|
| Корре      | el Agenten | Ontkoppelen                  | орсо          |          |
| ROEPNUMMER | AGENTEN    | VOERTUIG                     | STATUS        | AANDACHT |
| AMBU-00    | Olivia VD  |                              | 0. Inloggen   |          |
| AMBU-01    | 2          |                              | 5. Uit dienst |          |

Omdat wij niet standaard in duo's werken, hoef je het koppelen van 'agents' niet te gebruiken. Wel kan je mensen die niet langer in dienst zijn ontkoppelen, zodat er plaats komt voor andere eenheden om in dienst te komen. Dit doe je door de persoon te selecteren in de kolom 'agenten' en op Ontkoppelen de klikken.

Bij 'roepnummer' zie je het ambu-nummer of ZRH-nummer staan die ze hebben geselecteerd. Dit is niet het zelfde als het roepnummer in de discord. Dit zijn wel de nummers die gebruikt worden om de meldingen aan door te geven.

Bij 'voertuig' zie je wie met welk voertuig rijdt. Zo kan je zien wie heli heeft, MMT of ziekenvervoer en wie een offroad gebruikt of niet.

Bij 'status' kan je de status zien die elke eenheid voor zichzelf heeft ingezet. Bij verdacht gedrag, zoals het heel vaak status 4 gaan zonder verdere uitleg, kan je dit melden in PM aan de baas, Kriss Kross (Krikke).

## Porto-discipline

Het is niet de bedoeling dat de porto gebruikt word om de koffieklets in te houden. Dit kan storend zijn wanneer de collega's met een behandeling bezig zijn of zelf hun status willen doorgeven. Hou het dus kort en krachtig in de porto. Het is de bedoeling dat enkel de statussen en meldingen doorgegeven worden. Uitzonderlijk kan je noodsituaties doorgeven zoals wanneer je autopech hebt met je ambu en niet bij de melding geraakt of wanneer je versterking nodig hebt. Indien je in een situatie komt waarbij je leven mogelijks in gedrang komt, moet je je noodknop gebruiken (shift+F9). Hierbij krijgt ambu en politie een melding.

## Verschillende statussen

Wij moeten niet zoals bij de politie 'status 0' en dergelijke doorgeven. Wel moet je enkele zaken melden in de porto:

- In dienst komen: 'Hallo collega's, 136 komt in dienst, ambu 01'
- Beschikbaar: 'ambu 01 is (terug) beschikbaar'
- Transport aanvraag: 'Ambu 01 heeft transport van de LifeLiner nodig voor melding 66'
- Niet beschikbaar: 'ambu 01 is even in zijn hoofd' of 'ambu 01 gaat in stilte-porto voor operatie'
- Uit dienst gaan: '136, ambu 01 gaat uit dienst, goedendag nog, collega's'
- OVD geeft meldingen: 'ambu 01 mag naar melding 66'
- Geen OVD aanwezig, neem een melding: 'ambu 01 gaat naar 66'
- Specifieke collega aanspreken: 'Ambu 01 (136) voor OVD (506)' vervolgens wacht je op het antwoord 'Ambu 01 (136) geef bericht' en zeg je kort je bericht. Hou hierbij rekening met enkel de strikt noodzakelijke dingen.
- Wanneer je een bericht niet begrepen hebt (vb welke melding de OVD nu aan je gaf): '**OVD, herhaal bericht**' of 'herhaal laatste bericht'
- Testen of de porto goed werkt: 'Porto check' hierna herhaalt iedereen die dit gehoord heeft met 'check'
- Wanneer het te druk is in de porto kan je ook vragen om porto discipline: 'porto discipline, alsjeblief'